# **How to Register for Classes**

5

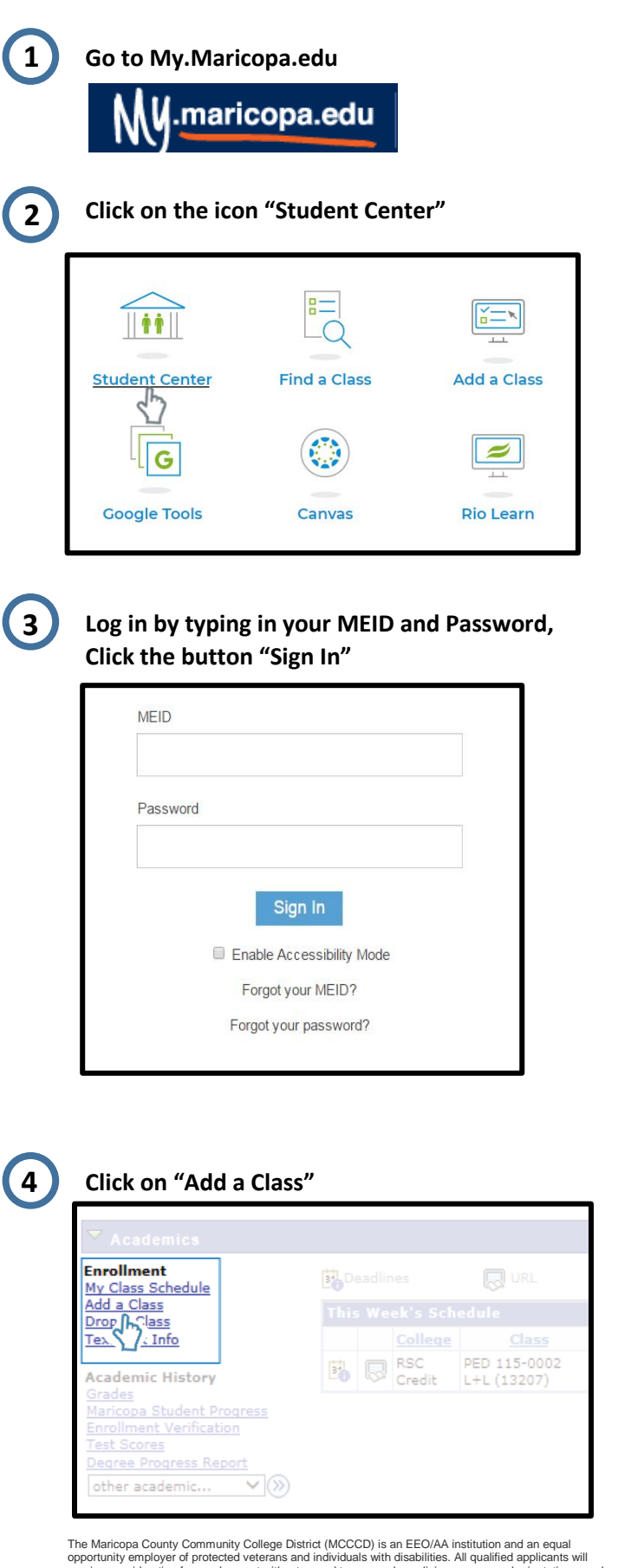

The Maricopa County Community College District (MCCCD) is an EEO/AA institution and an equal opportunity employer of protected veterans and individuals with disabilities. All qualified applicants will receive consideration for employment without regard to race, color, religion, sex, sexual orientation, gender identity, age, or national origin. A lack of English language skills will not be a barrier to admission and participation in the career and technical education programs of the District.

The Maricopa County Community College District does not discriminate on the basis of race, color, national origin, sex, disability or age in its programs or activities. For Title IX/504 concerns, call the following number to reach the appointed coordinator: (480) 731-8499. For additional information, as well as a listing of all coordinators within the Maricopa College system, visit <a href="http://www.maricopa.edu/non-discrimination">http://www.maricopa.edu/non-discrimination</a>. Select the semester you want to register for, and click "Continue"

| ele | ect Term            |               |                                |
|-----|---------------------|---------------|--------------------------------|
| Sel | ect a term then sel | ect Continue. |                                |
|     | Term                | Career        | Institution                    |
| 0   | Spring 2017         | Credit        | Estrella Mountain Comm College |
| 0   | Summer 2017         | Credit        | Estrella Mountain Comm College |
| 0   | Fall 2017           | Credit        | Estrella Mountain Comm College |
|     |                     |               |                                |

6

### Use "Search" button to search for classes.

\*If you already know the 5-digit class section number enter it in the Enter Class Nbr field, then click the "Enter" button. (Skip step 7 & 8)

| Add Classes                                           |                                                                                                 |
|-------------------------------------------------------|-------------------------------------------------------------------------------------------------|
| 1. Select classes to                                  | add                                                                                             |
| To select classes for an<br>satisfied with your class | other term, select the term and select Change. When you are selections, proceed to step 2 of 3. |
| Spring 2017   Credit   Estre                          | lla Mountain Comm College change term                                                           |
|                                                       | Open Closed 🛆 Wait List                                                                         |
| Add to Col *                                          | Spring 2017 Shopping Cart                                                                       |
| Enter Class Nbr                                       | Your enrollment shopping cart is empty.                                                         |
| Search for Classes                                    |                                                                                                 |
| O My Requirements                                     |                                                                                                 |
| O My Planner                                          |                                                                                                 |
| search                                                |                                                                                                 |

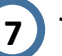

Type in the prefix (Ex. ENG, MAT, ESL) If you do not know the prefix, click the button "Select Subject" to view prefixes.

\*If you know the 3 digit class number, type it next to the box "is exactly"

### Click the button "Search"

| Add Classes                                                                                                    |                     |
|----------------------------------------------------------------------------------------------------|---------------------|
| Enter Search Criteria                                                                                            |                     |
| Search for Classes                                                                                               |                     |
| Rio Salado College   (4176) Fall 2017                                                                            |                     |
| Select at least 2 search criteria. Select Search to view yo                                                      | our search results. |
| ✓ Class Search<br>Subject select subject<br>Course Number<br>Show Open Classes Only<br>Open Entry/Exit Classes O | miy                 |
| Search by Day, Time, Instructor or Instruction Mode                                                              |                     |
| Search by General Education Value or Honors                                                                      |                     |
| Search by Keyword or Credits                                                                                     |                     |
| Return to Add Classes                                                                                            | CLEAR SEARCH        |

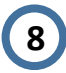

Review course name, Days & Times, and Meeting Dates to verify it is the correct class you'd like to add. Click on the button "Select"

|                         |                           |                                                             | NEW SEAL                                     | RCH                 | MODIFY SEARCH                               | 1              |                            |                                            |       |
|-------------------------|---------------------------|-------------------------------------------------------------|----------------------------------------------|---------------------|---------------------------------------------|----------------|----------------------------|--------------------------------------------|-------|
| s secti                 | on(s) found               |                                                             |                                              |                     |                                             |                |                            |                                            |       |
|                         |                           |                                                             |                                              |                     |                                             |                |                            |                                            |       |
|                         |                           |                                                             |                                              |                     |                                             |                |                            |                                            |       |
|                         |                           |                                                             |                                              |                     |                                             |                |                            |                                            |       |
|                         | 26 - Reading              | g English as a Seco                                         | ond canguage                                 |                     |                                             |                | 45                         |                                            |       |
|                         | 26 - Keading              | g English as a Seco                                         | ond Language                                 |                     |                                             |                | ¥1                         | ,st 🖸 1-2 ,                                | ., O  |
| Class                   | Section                   | Days & Times                                                | Ream                                         | Instructor          | Heeling Dates                               | Tupic          | Fi<br>Status               | view<br>Books                              | U     |
| Class<br>18111          | Section<br>2001-LEC<br>20 | Days & Times<br>Movvelir 11:00AM<br>+ 11:50AM               | Reem<br>Dootilo<br>LearnStudio 111           | Instructor<br>Staff | Meeling Dates<br>01/18/2017 -<br>05/12/2017 | Tupic          | Status                     | View<br>Books<br>View Books                | selec |
| Class<br>18111          | Section<br>2001-LEC<br>20 | Days & Times<br>Mower 11:00AM<br>• 11:50AM                  | teem<br>Cotilio<br>Jootilio<br>Jeenstudio 11 | Instructor<br>Staff | Heating Dates<br>01/18/2017 -<br>05/12/2017 | Tupic          | Status<br>O                | rst 🗖 1-2 o<br>View<br>Books<br>View Books | selec |
| Class<br>18111<br>Class | Section                   | Days & Times<br>Mowefy 11:00AM<br>- 11:00AM<br>Days & Times | Room                                         | Instructor          | Heeling Dates                               | Tupic<br>Topic | Status<br>Status<br>Status | View<br>Books<br>View Books<br>View Books  | selec |

9

Review the course information one more time. Click "next" to add class to <u>shopping cart</u>\* \*Adding a class to your shopping cart <u>DOES NOT</u> enroll you in the class

| Add to    | o Shoppin                                                            | g Cart - Enro                                                              | llment Pref | erences      |                |
|-----------|----------------------------------------------------------------------|----------------------------------------------------------------------------|-------------|--------------|----------------|
| Spring 2( | 017   Credit                                                         | Estrella Mountain Co                                                       | omm College |              |                |
| ESL 02    | 6 - Reading                                                          | ESL II                                                                     |             |              |                |
| Class Pr  | eferences                                                            |                                                                            |             |              |                |
| ESL 026   | -0001 L                                                              | ecture Open                                                                | Wait List   | Wait list if | class is full  |
| Session   | Dynamic (                                                            | ated                                                                       | Permissio   | n Nbr        |                |
| Career    | Credit                                                               |                                                                            | Grading     | Standard Let | ter Grades     |
| Enrollme  | nt Informatio                                                        | n                                                                          | Units       | 3.00         |                |
| •         | Prerequisites:<br>placement tes<br>"C" or better ir<br>permission of | Appropriate ESL<br>t score, or grade of<br>n ESL/RDG016, or<br>Instructor. |             | CAN          | SEL NEXT       |
| Section   | Component                                                            | Days & Times                                                               | Room        | Instructor   | Start/End Date |
|           | Locture                                                              | MoWeFr 11:00AM                                                             | Ocotillo    | Staff        | 01/18/2017 -   |

10

If you would like to <u>add another class</u> to your shopping cart, click "Search" and repeat steps 6-9.

\*If you already know the 5-digit class section number enter it in the <u>Enter Class Nbr</u> field, click the "Enter" button (go to step 9)

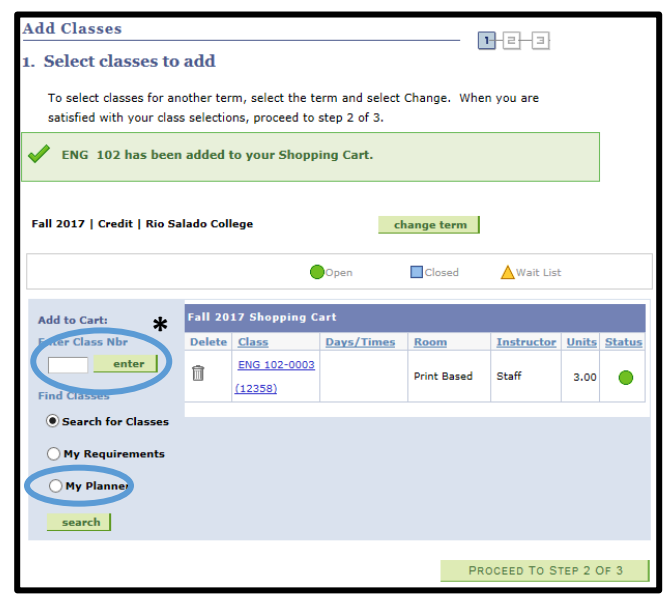

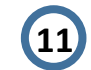

When <u>done adding classes</u> to the shopping cart, Review your classes and click "Proceed To Step 2 of 3"

| To select classes for ar<br>satisfied with your clas    | nother te<br>s selectio | rm, select the t        | erm and select<br>step 2 of 3. | Change. Whe                    | en you are  |       |      |
|---------------------------------------------------------|-------------------------|-------------------------|--------------------------------|--------------------------------|-------------|-------|------|
| Spring 2017   Credit   Estr                             | ella Mour               | atain Comm Coll         | ene cha                        | ago torm                       |             |       |      |
|                                                         |                         |                         |                                | ige term                       |             |       |      |
|                                                         |                         | •                       | Open                           | Closed                         | 🛆 Wait List |       |      |
| Add to Carts                                            | Spring                  | 2017 Shopping           | Cart                           |                                |             |       |      |
| Enter Class Nhr                                         | Delete                  | Class                   | Days/Times                     | Room                           | Instructor  | Units | Stat |
| enter                                                   | Î                       | ESL 011-0001<br>(18671) | MoWe 7:15PM<br>- 8:30PM        | Ocotillo<br>LearnStudio<br>113 | Staff       | 3.00  | •    |
| Search for Classes                                      | î                       | ESL 012-0001<br>(18672) | MoWeFr<br>9:00AM -<br>9:50AM   | Ocotillo<br>LearnStudio<br>122 | Staff       | 3.00  | •    |
| <ul> <li>My Requirements</li> <li>My Planner</li> </ul> | Î                       | ESL 026-0001<br>(18111) | MoWeFr<br>11:00AM -            | Ocotillo<br>LearnStudio        | Staff       | 3.00  |      |
| coarch                                                  |                         |                         |                                |                                |             |       |      |

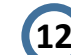

## 2 Confirm your classes, select "Finish Enrolling"

| 2.   | Confirm o                       | lasses                                                                 |                                           |                 |                |          |        |
|------|---------------------------------|------------------------------------------------------------------------|-------------------------------------------|-----------------|----------------|----------|--------|
| Fall | Select Finish E<br>adding these | Enrolling to process y<br>classes, select Cance<br>Estrella Mountain C | your request for th<br>el.<br>omm College | e classes liste | d. To exit wit | hout     |        |
|      |                                 |                                                                        | Open                                      | Clos            | ed 🛆 V         | Vait Lis | st     |
|      |                                 |                                                                        |                                           |                 |                |          |        |
|      | Class                           | Description                                                            | Days/Times                                | Room            | Instructor     | Units    | Status |

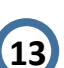

Verify you were registered in all of the classes you selected. Green check marks mean you were successfully enrolled.

| 🖌 🗸      | uccess: enrolled                             | K Error: unable to add | d class |
|----------|----------------------------------------------|------------------------|---------|
| Class    | Message                                      |                        | States  |
| 107 1981 | Success: This class has been ad<br>schedule. | ded to your            |         |

• It is important to review you class schedule and know drop and withdrawal deadlines.

| Status       | 5       |           | Units              | Grading                      |                                | Gr             | ade 🖌         | Deadlines                  |    |
|--------------|---------|-----------|--------------------|------------------------------|--------------------------------|----------------|---------------|----------------------------|----|
| Enrolle      | ed .    | 3.00      |                    | Standard<br>Letter<br>Grades |                                |                |               | E.                         |    |
| Class<br>Nbr | Section | Component | Days & T           | ïmes                         | Room                           | Inst           | ructor        | Start/End<br>Date          | UR |
| 32815        | 0002    | Lecture   | MoWeFr 9<br>9:50AM | :00AM -                      | Ocotillo<br>LearnStudio<br>119 | Ann I<br>Quind | Marie<br>ones | 08/21/2017 -<br>12/15/2017 | 8  |

- Review you textbook information.
- Also review you "Account Inquiry" for tuition deadlines.

# Como Registrarse en Clases

5

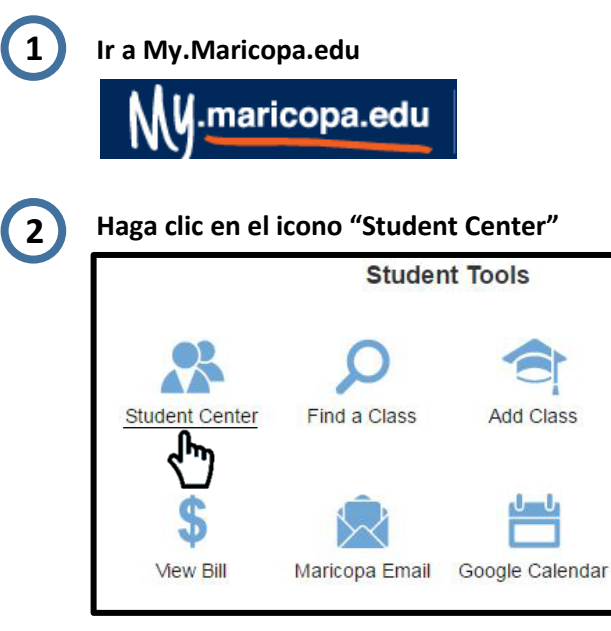

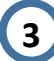

Ingrese a su cuenta usando su MEID y contraseña, Haga clic en el botón "Sign In"

|       |                      | 1    |
|-------|----------------------|------|
|       |                      |      |
| Passw | ord                  |      |
| 8     |                      |      |
|       | Sign In              |      |
|       | Enable Accessibility | Node |
|       | Forgot your MEID?    |      |
|       | Forgot your password | 2    |

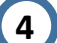

### Haga clic en "Add a Class"

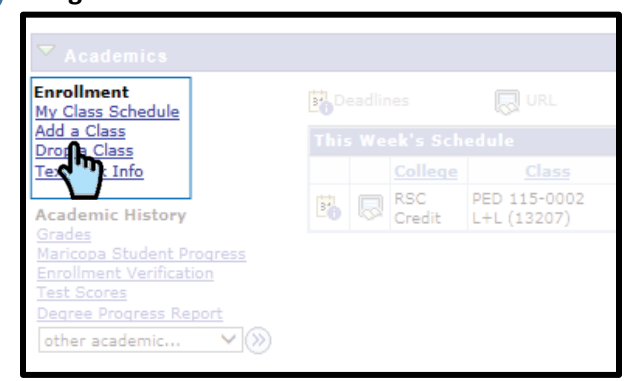

El distrito de Los Colegios Comunitarios de Maricopa (cuyas siglas en inglés son MCCCD) es una institución EEO/AA y un empleador con igualdad de oportunidades para veteranos protegidos y personas con discapacidades. Todos los solicitantes calificados recibirán consideración para empleo sin considerar raza, color, religión, sexo, orientación sexual, identidad de género, u origen nacional. La falta de destrezas del idioma inglés no es un impedimento para admisión y participación en programas de educación Técnica del distrito.

El distrito de Los Colegios Comunitarios de Maricopa no discriminan con base a raza, color, origen nacional, sexo, discapacidad o edad en sus programas o actividades. Si tiene preguntas sobre título IX/504, llama al siguiente número para comunicarse con el coordinador designado: (480) 731-8499. Para obtener información adicional, así como una lista de todos los coordinadores dentro del sistema de Colegios Comunitarios de Maricopa, visite: <u>http://www.maricopa.edu/non-discrimination</u>. Seleccioné el semestre en el cual se quiere registrar, y haga clic en "Continue"

| e  | ect Term            |               |                                |
|----|---------------------|---------------|--------------------------------|
| le | ect a term then sel | ect Continue. |                                |
|    | Term                | Career        | Institution                    |
| )  | Spring 2017         | Credit        | Estrella Mountain Comm College |
| )  | Summer 2017         | Credit        | Estrella Mountain Comm College |
| )  | Fall 2017           | Credit        | Estrella Mountain Comm College |
|    |                     |               | CONTINUE                       |

6

#### Use el botón "Search" para buscar clases.

\*Si ya sabe los 5 dígitos de la sección, tecle lo en la caja <u>Enter Class</u> <u>Nbr</u>, luego haga clic en el botón "Enter" (Saltar pasos 7 & 8)

| Add Classes                                           |                                                                                                 |
|-------------------------------------------------------|-------------------------------------------------------------------------------------------------|
| 1. Select classes to                                  | add                                                                                             |
| To select classes for an<br>satisfied with your class | other term, select the term and select Change. When you are selections, proceed to step 2 of 3. |
| Spring 2017   Credit   Estre                          | lla Mountain Comm College change term                                                           |
|                                                       | Open Closed 🛆 Wait List                                                                         |
| Add to Cont bbA                                       | Spring 2017 Shopping Cart                                                                       |
| enter Class Nbr                                       | Your enrollment shopping cart is empty.                                                         |
| Find Classes                                          |                                                                                                 |
| My Requirements                                       |                                                                                                 |
| O My Planner                                          |                                                                                                 |
| search                                                |                                                                                                 |

7

Tecle el prefijo (Ej. ESL, MAT, ENG) Si no sabe el prefijo, haga clic en el botón "Select Subject" para ver lista de prefijos.

\*Si sabe los 3 dígitos del número de clase, tecle lo junto a la caja "is exactly"

### Haga clic en el botón "Search"

| Add Classes                                                                                                    |                     |
|----------------------------------------------------------------------------------------------------|---------------------|
| Enter Search Criteria                                                                                                    |                     |
| Search for Classes                                                                                                    |                     |
| Rio Salado College   (4176) Fall 2017                                                                                                    |                     |
| Select at least 2 search criteria. Select Search to view yo                                                                                                    | our search results. |
| <ul> <li>✓ Class Search</li> <li>Subject</li> <li>Course Number</li> <li>is exactly</li> <li>✓ Show Open Classes Only</li> <li>□ Open Entry/Exit Classes 0</li> </ul> | *                   |
| Search by Day, Time, Instructor or Instruction Mode                                                                                                    |                     |
| Search by General Education Value or Honors                                                                                                    |                     |
| Search by Keyword or Credits                                                                                                    |                     |
| Return to Add Classes                                                                                                    | CLEAR               |

8

Revise el nombre del curso, Dias & Horas, y Fechas de reunión para verificar que es la clase que quiere registrar. Haga clic en el botón "Select"

|                         |                               |                                                                             | NEW SEAR                           | СН                  | MODIFY SEARCH                                                | 1              |                            |                                                     |        |
|-------------------------|-------------------------------|-----------------------------------------------------------------------------|------------------------------------|---------------------|--------------------------------------------------------------|----------------|----------------------------|-----------------------------------------------------|--------|
| s sectio                | on(s) found                   |                                                                             |                                    |                     |                                                              |                |                            |                                                     |        |
|                         |                               |                                                                             |                                    |                     |                                                              |                |                            |                                                     |        |
|                         |                               |                                                                             |                                    | -                   |                                                              |                |                            |                                                     |        |
|                         | PS - Reading                  | English as a Seco                                                           | and I annuane II                   |                     |                                                              |                |                            |                                                     |        |
| ESL 02                  | 26 - Reading                  | a English as s Secc                                                         | ond Language II                    |                     |                                                              |                | *1                         |                                                     |        |
| ESL 02                  | 26 - Reading                  | g English as s Secc                                                         | ond Language II                    | _                   |                                                              |                | FI                         | nt 🛛 1-1 ,                                          | ., U   |
| Class                   | 26 Reading                    | Days & Times                                                                | teem                               | Instructor          | Heeling Dates                                                | Tupic          | 51<br>Status               | View<br>Books                                       | # 2 U  |
| Class<br>18111          | Section<br>0001-L6C<br>00     | Days & Times<br>Mowrefr 11:00AM<br>+ 11:50AM                                | Room<br>Deotilo<br>JearnStudio 118 | Instructor<br>Staff | Meeting Dates<br>01/18/2017 -<br>05/12/2017                  | Topis          | Status                     | View<br>Books<br>View Booka                         | select |
| Class<br>18111          | Section<br>0001-LEC<br>20     | Days & Times<br>Moviefr 11:00AM<br>• 11:50AM                                | Ream<br>Cootilo<br>sernStudio 118  | Instructor<br>Staff | Meeting Dates<br>01/18/2017 -<br>05/12/2017                  | Tupis          | Status                     | rst II 1-2 o<br>View<br>Books<br>View Books<br>View | select |
| Class<br>18111<br>Class | Section<br>Section<br>Section | Days & Times<br>Days & Times<br>Mower: 11:00AM<br>- 11:50AM<br>Days & Times | Room                               | Instructor<br>Staff | Heeling Dates<br>01/18/2017 -<br>05/12/2017<br>Heeting Dates | Tupic<br>Topic | Status<br>Status<br>Status | View<br>Books<br><u>View</u><br>Books               | selec  |

9

Revise la información del curso una vez mas. Haga clic "next" para agregar el curso a la <u>carreta\*</u> \*Agregar una clase a su carreta <u>NO</u> la/o registra en la clase

| Searc     | h for Clas                                                           | ses                                                                    |                       |                |       |               |                            |
|-----------|----------------------------------------------------------------------|------------------------------------------------------------------------|-----------------------|----------------|-------|---------------|----------------------------|
| Add to    | o Shoppin                                                            | g Cart - Enro                                                          | llme                  | ent Pref       | eren  | ices          |                            |
| Spring 20 | )17   Credit   E                                                     | Estrella Mountain Co                                                   | omm (                 | College        |       |               |                            |
| ESL 02    | 6 - Reading                                                          | ESL II                                                                 |                       |                |       |               |                            |
| Class Pr  | eferences                                                            |                                                                        |                       |                |       |               |                            |
| ESL 026   | -0001 L                                                              | ecture Open                                                            |                       | Wait List      |       | Wait list if  | class is full              |
| Session   | Dynamic F                                                            | )ated                                                                  |                       | Permissio      | n Nbr |               |                            |
| Career    | Credit                                                               |                                                                        |                       | Grading        |       | Standard Lett | er Grades                  |
| Enrollme  | nt Informatio                                                        | n                                                                      |                       | Units          |       | 3.00          |                            |
| •         | Prerequisites:<br>placement tes<br>"C" or better ir<br>permission of | Appropriate ESL<br>score, or grade of<br>ESL/RDG016, or<br>Instructor. |                       |                |       | CANC          | EL NEXT                    |
| Section   | Component                                                            | Days & Times                                                           | 1                     | Room           | 1     | instructor    | Start/End Date             |
| 0001      | Lecture                                                              | MoWeFr 11:00AM<br>- 11:50AM                                            | Ocoti<br>Learr<br>118 | llo<br>nStudio | Staff |               | 01/18/2017 -<br>05/12/2017 |

Si le gustaría <u>agregar otra clase</u> a su carreta, haga clic "Search" y repita pasos 6-9.

\* Si ya sabe los 5 dígitos de la sección, tecle lo en la caja <u>Enter</u> <u>Class Nbr</u>, luego haga clic en el botón "Enter" (vaya la paso 9)

| Add Classes                                            |                       |                                    |                                  |          | - 1  |             |              |               |
|--------------------------------------------------------|-----------------------|------------------------------------|----------------------------------|----------|------|-------------|--------------|---------------|
| 1. Select classes to                                   | add                   |                                    |                                  |          |      |             |              |               |
| To select classes for and<br>satisfied with your class | other ter<br>selectio | m, select the te<br>ns, proceed to | erm and select (<br>step 2 of 3. | Change.  | When | you are     |              |               |
| V ENG 102 has been                                     | added (               | to your Shopp                      | ing Cart.                        |          |      |             |              |               |
| Fall 2017   Credit   Rio Sal                           | ado Coll              | ege                                | ch                               | ange te  | rm   |             |              |               |
|                                                        |                       |                                    | Open                             | Close    | d    | ▲ Wait List |              |               |
| Add to Cart: *                                         | Fall 20               | 17 Shopping C                      | art                              |          |      |             |              |               |
| Fitter Class Nbr                                       | Delete                | <u>Class</u>                       | Days/Times                       | Room     |      | Instructor  | <u>Units</u> | <u>Status</u> |
| Find Classes                                           | Î                     | ENG 102-0003<br>(12358)            |                                  | Print Ba | ased | Staff       | 3.00         | •             |
| • Search for Classes                                   |                       |                                    |                                  |          |      |             |              |               |
| O My Requirements                                      |                       |                                    |                                  |          |      |             |              |               |
| O My Planner                                           |                       |                                    |                                  |          |      |             |              |               |
| search                                                 |                       |                                    |                                  |          |      |             |              |               |
|                                                        |                       |                                    |                                  |          | PRO  | CEED TO ST  | TEP 2 C      | DF 3          |

11

Cuando termine de agregar clases a su carreta, Revise sus clases y haga clic "Proceed To Step 2 of 3"

| 1. Select classes to                                    | add                    |                         |                                |                                |             | _     |       |
|---------------------------------------------------------|------------------------|-------------------------|--------------------------------|--------------------------------|-------------|-------|-------|
| To select classes for an<br>satisfied with your class   | other te<br>s selectio | rm, select the to       | erm and select<br>step 2 of 3. | Change. Whe                    | en you are  |       |       |
| Spring 2017   Credit   Estre                            | ella Mour              | ntain Comm Coll         | ege cha                        | nge term                       |             |       |       |
|                                                         |                        | •                       | Open                           | Closed                         | 🛆 Wait List |       |       |
| Add to Cart:                                            | Spring                 | 2017 Shopping           | Cart                           |                                |             |       |       |
| Enter Class Nbr                                         | Delete                 | Class                   | Days/Times                     | Room                           | Instructor  | Units | Stati |
| enter                                                   | Î                      | ESL 011-0001<br>(18671) | MoWe 7:15PM<br>- 8:30PM        | Ocotillo<br>LearnStudio<br>113 | Staff       | 3.00  | •     |
| Search for Classes                                      | Î                      | ESL 012-0001<br>(18672) | MoWeFr<br>9:00AM -<br>9:50AM   | Ocotillo<br>LearnStudio<br>122 | Staff       | 3.00  | •     |
| <ul> <li>My Requirements</li> <li>My Planner</li> </ul> | Î                      | ESL 026-0001<br>(18111) | MoWeFr<br>11:00AM -<br>11:50AM | Ocotillo<br>LearnStudio<br>118 | Staff       | 3.00  | •     |
|                                                         |                        |                         |                                |                                |             |       |       |

# 12 Confirme sus clases, haga clic el botón "Finish Enrolling"

| 2. Confirm c                     | lasses                                                  |                                               |                                                |                                      |                           |       |
|----------------------------------|---------------------------------------------------------|-----------------------------------------------|------------------------------------------------|--------------------------------------|---------------------------|-------|
| Select Finish E                  | nrolling to process y                                   | our request for th                            | e classes listed                               | d. To exit wit                       | hout                      |       |
| adding these o                   | classes, select Cance                                   | el.                                           |                                                |                                      |                           |       |
|                                  |                                                         |                                               |                                                |                                      |                           |       |
| Fall 2016   Credit               | Estrella Mountain Co                                    | omm College                                   |                                                |                                      |                           |       |
|                                  |                                                         |                                               |                                                |                                      |                           |       |
|                                  |                                                         | Open                                          | Clos                                           | ed Av                                | Vəit Lie                  | +     |
|                                  |                                                         | Open                                          | Clos                                           | ed 🛆 V                               | Vait Lis                  | t     |
| Class                            | Description                                             | Open                                          | Clos                                           | ed 🛆 V                               | Vait Lis<br>Units         | t     |
| Class<br>ACC 121-0001<br>(21002) | Description<br>Income Tax<br>Preparation (Lec<br>& Lab) | Open<br>Days/Times<br>TuTh 2:30PM -<br>5:10PM | Clos<br>Room<br>Ocotillo<br>LearnStudio<br>111 | ed <b>V</b><br>Instructor<br>K. Song | Vait Lis<br>Units<br>3.00 | statu |

Verifique que fue registrada/o en todas las clases que selecciono. Una marca de verificación verde significa que fue registrada/o exitosamente.

| ✓ s      | uccess: enrolled                          | X Error: unable to add | d class |
|----------|-------------------------------------------|------------------------|---------|
| Class    | Message                                   |                        | Stature |
| 107 1001 | Success: This class has been ad schedule. | ded to your            |         |

• Es importante revisar su horario y saber las fechas de plazo para dar de baja o retirarse del curso.

| Status  | 5       |           | Units  | Grading                      |      | Grade      | Deadlines         |     |
|---------|---------|-----------|--------|------------------------------|------|------------|-------------------|-----|
| Enrolle | ed .    | 3.0       | 0      | Standard<br>Letter<br>Grades | I    |            | Ē                 | ノ   |
| Class   | Section | Component | Days & | Times                        | Room | Instructor | Start/End<br>Date | URL |
|         |         |           |        |                              |      |            |                   |     |

- Revise la informacion de los libros.
- Tambien revise "Account Inquiry" para costo de matriculación y la fecha de plazo.